# Lapenta Internship Program Application Instruction

# Please read the following instructions carefully before completing the application:

# **Important Note:**

Please ensure you have all necessary information and attachments ready before starting the application. The form must be completed in one session and submitted by clicking "Submit." If you do not submit the form, your information will not be saved in the database. If you need to make changes after submitting, you can request to edit the application by following the instructions below (Item 2).

1. Application Form

The application is now available on Smartsheet. You can complete the application process without needing a Smartsheet account.

Please use the link below to access the application form:

https://app.smartsheetgov.com/b/form/89ad0c68fa5f48b4a2184853749398a5

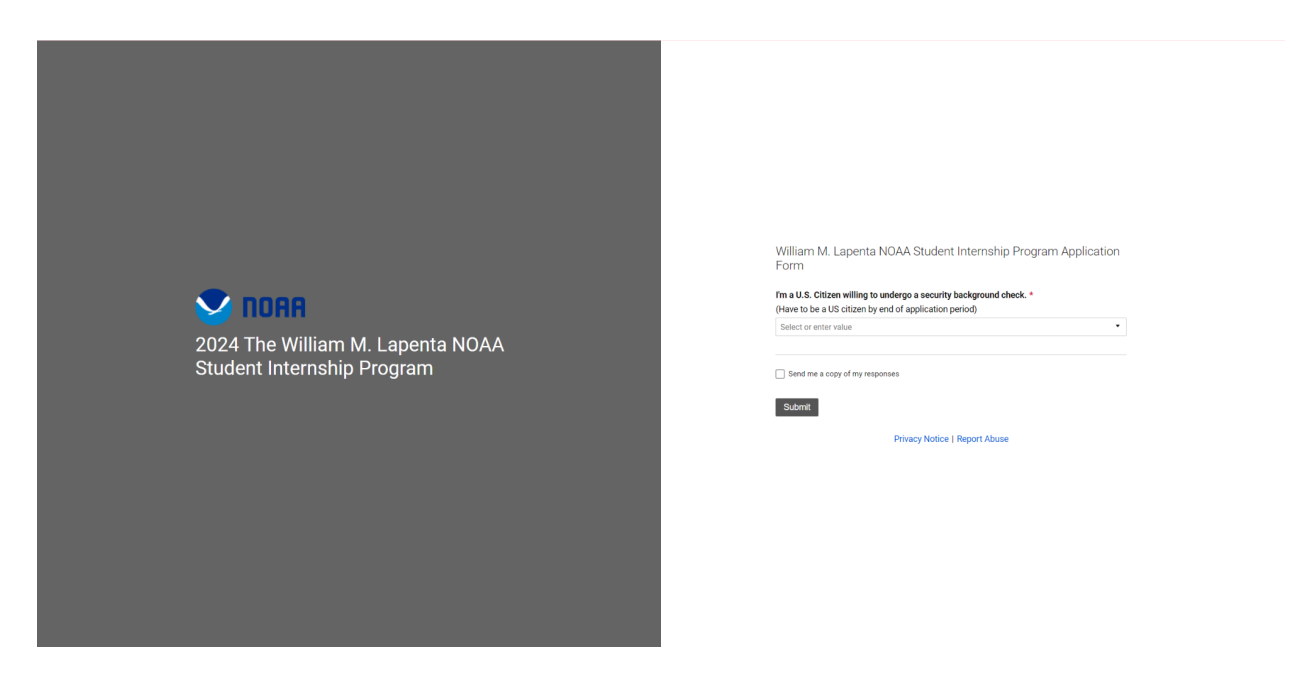

To be eligible to apply, you must be a U.S. citizen by **December 10, 2024.** 

If you meet this requirement, select "Yes" to continue. Otherwise, please close the form.

|                                  | William M. Lapenta NOAA Student Internship Program Application         Form         Please review the <u>aligibility sequirements</u> before beginning your application.         Tm a U.S. Citizen willing to undergo a security background check. *         (Here to be a US citizen by end of application period)         Yes       × * |
|----------------------------------|----------------------------------------------------------------------------------------------------|
|                                  | Email *                                                                                                    |
|                                  | First Name *                                                                                                    |
|                                  | Latt Name *                                                                                                    |
|                                  | Gender                                                                                                    |
| 2024 The William M. Lapenta NOAA | Select or enter value                                                                                                    |
| Student Internship Program       | Preferred Pronouns Selector entervalue                                                                                                    |
|                                  | Phone Number *                                                                                                    |
|                                  | School *                                                                                                    |
|                                  | Major *                                                                                                    |
|                                  |                                                                                                    |
|                                  | Year in School * Select or enter value                                                                                                    |
|                                  | Full Name of First Reference *                                                                                                    |
|                                  | Email address of first reference *                                                                                                    |

Please proceed to fill out the application. Fields marked with a red "\*" are mandatory. Projects will be in sequential order (NOS, NMFS, NESDIS, NWS, OAR) so please look through all of them before choosing top 7. The application can only be submitted once all mandatory fields are completed.

| <b>2024 The William M. Lapenta NOAA</b><br>Student Internship Program | Privacy AC Statement *         Audrachy: The coldection of this information is authorized under 5 U.S.C.§ 301, Departmental<br>methods and 15 U.S.C. 1512, Powers and dudies of Department.         Auproace Name, email address, Offizzenship, college enrollment information, gender, phore<br>muthed, and resume/controlation video will be collected for those paylying for an internship<br>can all defeets of this privacy methods in the collected for those paylying for an internship<br>and address of those providing letters of recommendation will be collected.         Model and the second second seco |
|-----------------------------------------------------------------------|----------------------------------------------------------------------------------------------------|
|                                                                       | File Upload *<br>Please upload the following documents:<br>1 A Personal Statement<br>2. Previoual Statement<br>3. Transcripts<br>Drag and drop files here or browse files                                                                                                    |
|                                                                       | Submit                                                                                                    |
|                                                                       | Privacy Notice   Report Abuse                                                                                                    |

After completing all mandatory fields, upload your CV/Resume, Personal Statement, and Transcripts at the bottom of the page. Then, click "Submit."

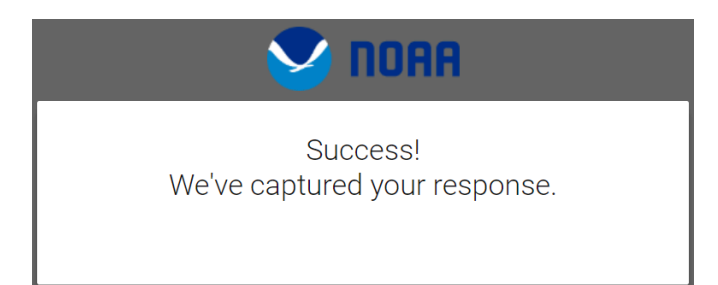

2. Edit Request

After successfully submitting your application, you will receive an email notification confirming receipt along with an application ID. If you need to make any edits to your application, please use the provided link to submit a request:

https://app.smartsheetgov.com/b/form/3ef472be034f485b9160c13ba57f5eb2

| <b>Edit Requested - Lapenta Internship</b><br>Program | Edi Requested   Instrume   Instrume |  |
|-------------------------------------------------------|----------------------------------------------------------------------------------------------------|--|
|                                                       |                                                                                                    |  |

Enter your First and Last Name, and Email. Check the 'Edit Requested' box, then click 'Submit' to complete the request.

Please ensure that the applicant's email address remains consistent and unique across all SmartSheet forms. This will help us contact you promptly.

The process requires NOAA IT approval so please allow for 2 weeks for this; it is highly recommended to not wait beyond **Nov 25, 2024**. Any requests after then will be worked via email.

You will receive an email containing a link to update your information. See the screenshot below.

| Reque   | est to Update            | your Lapenta Internsh                                            | ip Program Application | External | Inbox × |
|---------|--------------------------|------------------------------------------------------------------|------------------------|----------|---------|
| to me 💌 | via Smartshee            | et <automation@smartsheetgov.com></automation@smartsheetgov.com> | Unsubscribe            |          |         |
|         |                          |                                                                  |                        |          |         |
|         | Dear                     |                                                                  |                        |          |         |
|         | You have requested t     | o update your Lapenta Program Applic                             | ation.                 |          |         |
|         | Please use the form p    | provided below to make updates.                                  |                        |          |         |
|         | If you didn't request th | ne edit, please disregard this email.                            |                        |          |         |
|         | Thank you                |                                                                  |                        |          |         |
|         | Lapenta Internship Pr    | ogram                                                            |                        |          |         |
|         | Open Update For          | m                                                                |                        |          |         |
|         | 5 (                      |                                                                  |                        |          |         |
|         | Row 4                    |                                                                  |                        |          |         |
|         | Email                    | Contra a principa i                                              |                        |          |         |
|         | First Name               | 1000                                                             |                        |          |         |
|         | Last Name                | (inter-                                                          |                        |          |         |
|         | Gender                   |                                                                  |                        |          |         |
|         | Preferred<br>Pronouns    |                                                                  |                        |          |         |
|         | Phone Number             |                                                                  |                        |          |         |

Click "Open Update Form" to update your information.

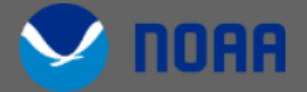

# Request to Update your Lapenta Internship Program Application

Dear

You have requested to update your Lapenta Program Application.

Please use the form provided below to make updates.

If you didn't request the edit, please disregard this email.

Thank you

Lapenta Internship Program

#### Email

| First Name |  |   |
|------------|--|---|
|            |  |   |
|            |  |   |
| Last Name  |  |   |
|            |  |   |
|            |  |   |
|            |  |   |
| Gender     |  |   |
|            |  | • |
|            |  |   |

Click "Submit Update" to complete your edit.

3. Recommendation Letter

Two letters of recommendation are required to be submitted on your behalf. At least one reference must be from a professor or academic advisor. The second reference may also be an academic reference or a character reference who can speak to your capabilities and interests as they relate to the internship.

It is your responsibility to share the following link with your references and ensure they submit the recommendation letters through the Smartsheet Form.

### https://app.smartsheetgov.com/b/form/9985647c80ae4722953c960e3481a627

As soon as the program receives two recommendation letters we will send you an email. If two letters are not received by Dec 10 we will contact you.

Upload your recommendation letter in word or PDF format. Click "Submit Update" to complete the recommendation letter submission.

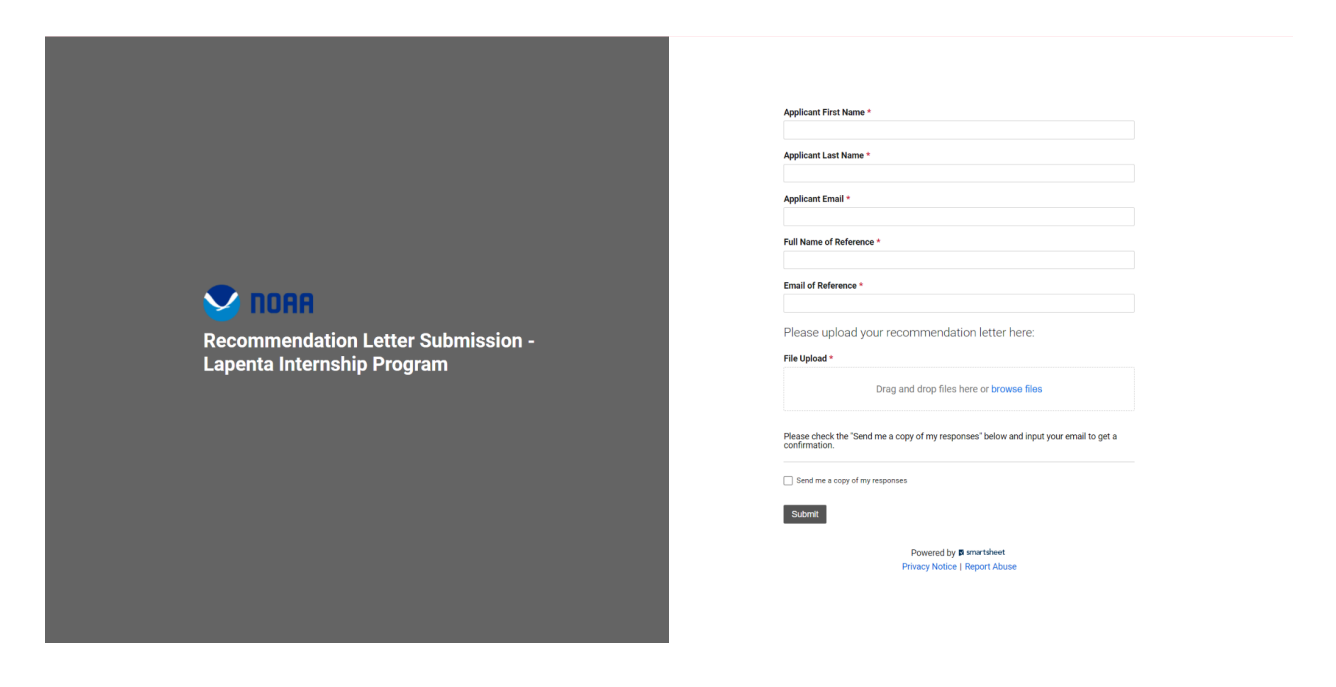